## 2017-01-08

## The NIH Public Access Policy: Grant Writing, Progress Reports, and My Bibliography, Oh My!

Rosenzweig, Merle; Nix, Tyler A https://hdl.handle.net/2027.42/135144 http://creativecommons.org/licenses/by-nc-nd/4.0/

Downloaded from Deep Blue, University of Michigan's institutional repository

The NIH Public Access Policy: Grant Writing, Progress Reports, and My Bibliography, Oh My!

> Merle Rosenzweig oriley@umich.edu Tyler Nix tnix@umich.edu

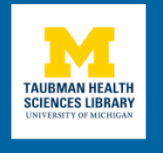

## What will be covered

- About the NIH Public Access Policy (NIHPAP)
- Complying with NIHPAP
- The NIH Manuscript Submission (NIHMS)
- My Bibliography via MyNCBI
- NIH Progress Reports (RPPR)

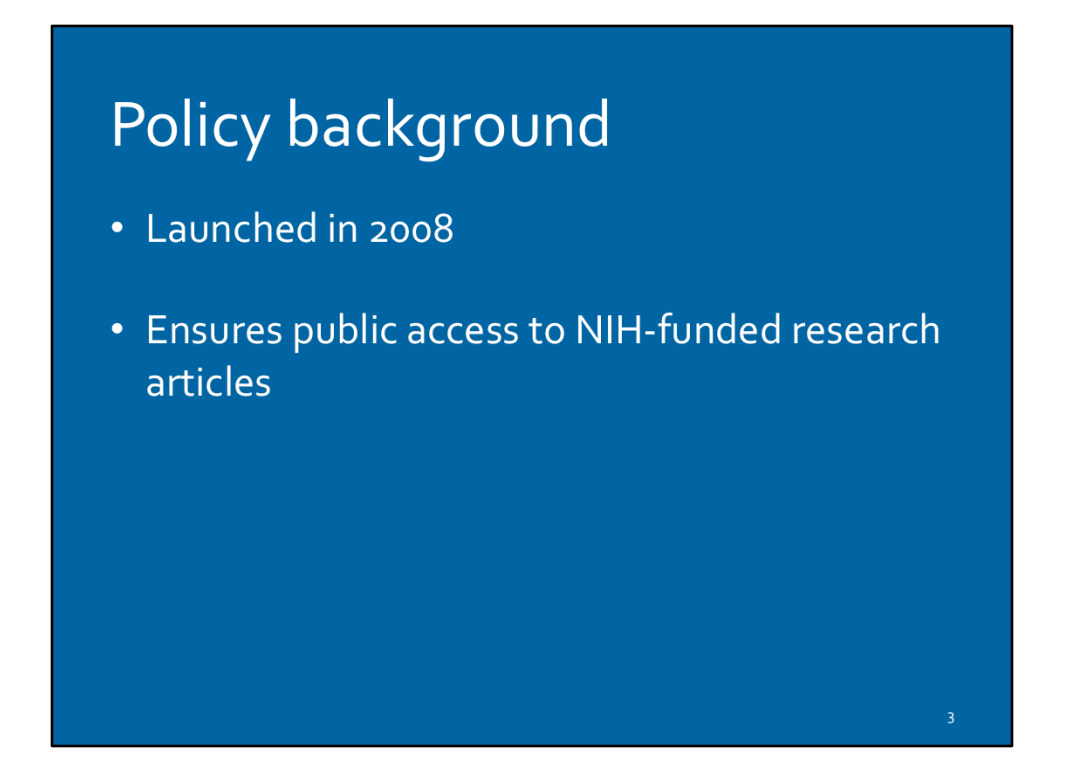

The policy's rationale is that when research funding comes from taxpayer dollars, the public should be able to view research outputs.

Policy language:

"The Director of the National Institutes of Health ("NIH") shall require...all investigators funded by the NIH submit or have submitted for them to the National Library of Medicine's PubMed Central an electronic version of their final, peerreviewed manuscripts upon acceptance for publication, to be made publicly available no later than 12 months after the official date of publication: Provided, that the NIH shall implement the public access policy in a manner consistent with copyright law." (source: https://publicaccess.nih.gov/policy.htm)

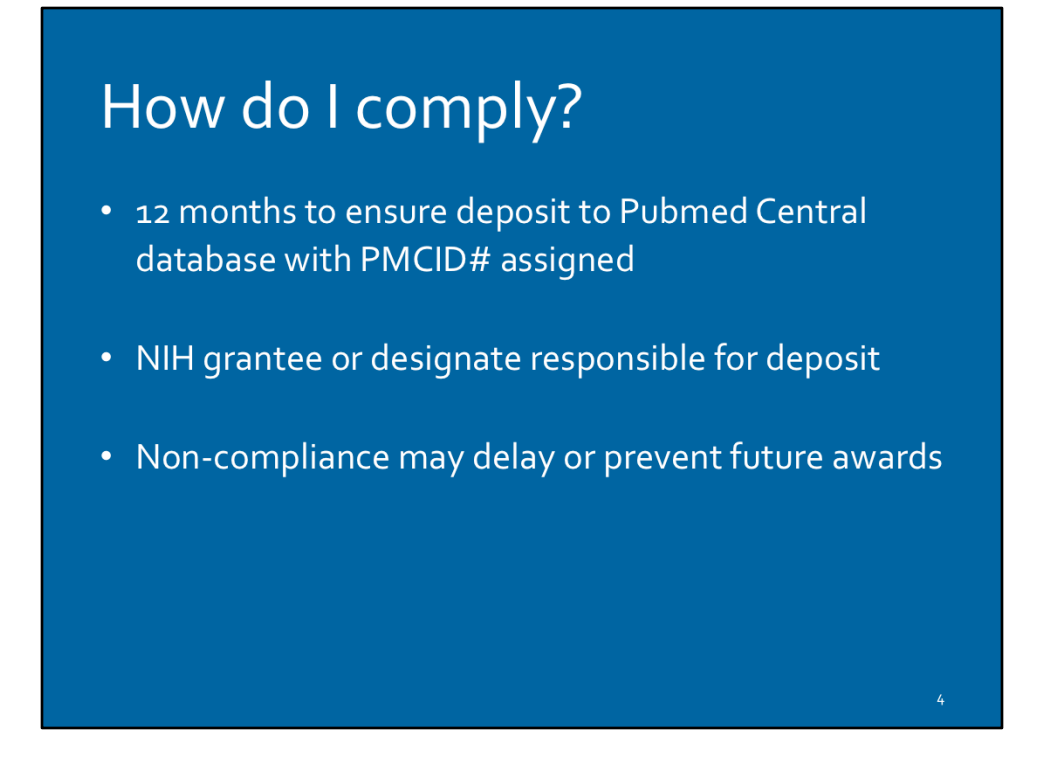

After publication of a paper, NIH grantee or designate has 12 month window to deposit the final peer-reviewed manuscripts in the National Library of Medicine's PubMed Central database.

"Final peer-reviewed manuscript" is different than the published paper that has been formatted for publication. What's being submitted to PMC is one step back from the published version, back to the "final draft."

The onus of compliance falls on the NIH Grantee, even if the grantee is not a paper's author. If a graduate student has written a paper supported by NIH funding through an NIH Grantee's lab, the NIH Grantee is ultimately responsible for the graduate student's paper being NIHPAP compliant.

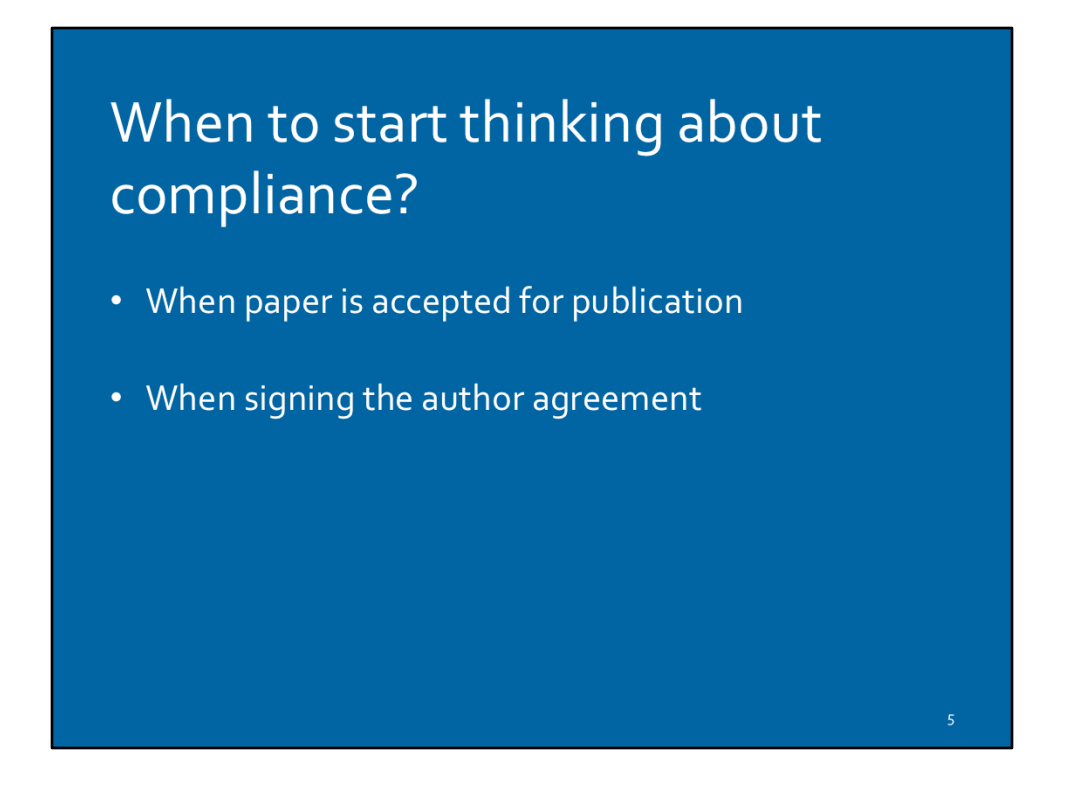

As soon as you get the notification that a paper is accepted for publication, start the process. At this stage you still have easy access to the documents you need (final draft, image files, tables of contents, etc.) and your co-authors or graduate students haven't yet moved to other universities, etc.

If you're an author, very important to read the author agreement for language that addresses Public Access compliance.

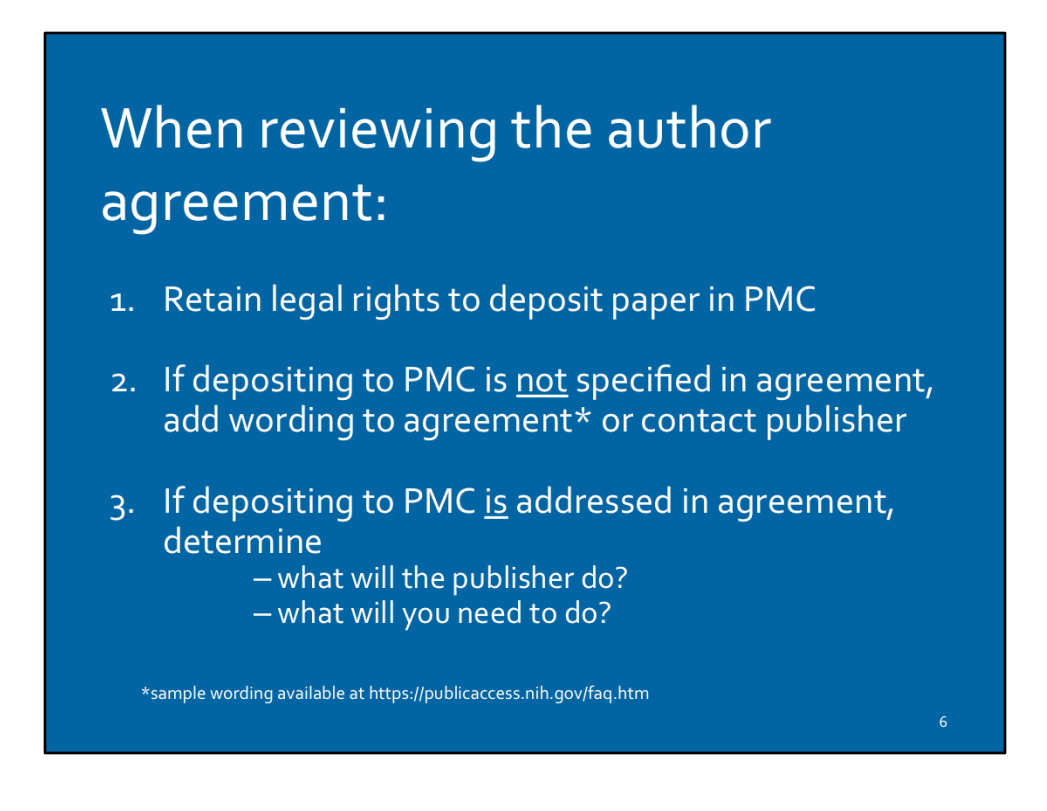

How to retain right deposit paper to PMC? Confirm that the author agreement includes language for complying with the NIHPAP. If not, contact publisher to retain right in writing.

Sample wording to add to author agreement is available at the link- https:// publicaccess.nih.gov/faq.htm

Determining what you need to do to submit your paper to PMC depends on the publisher/author agreement, and will fall into 1 of 4 methods.

| F<br>F | How are pa<br>PMC? | apers deposited in                      |   |
|--------|--------------------|-----------------------------------------|---|
|        | Method A           | Publisher $ ightarrow$ PMC (automatic)  |   |
|        | Method B           | Publisher $ ightarrow$ PMC (by request) |   |
|        | Method C           | NIH Grantee → NIHMS                     |   |
|        | Method D           | Publisher $\rightarrow$ NIHMS           |   |
|        |                    | :                                       | 7 |

Methods A & B are in place with select publishers who are equipped to send automatically formatted (XML) versions of your paper, behind the scenes, directly to PMC.

Methods C & D are manual processes that involve a person actually uploading documents which are then specially formatted for PMC. The NIHMS system is what does the formatting.

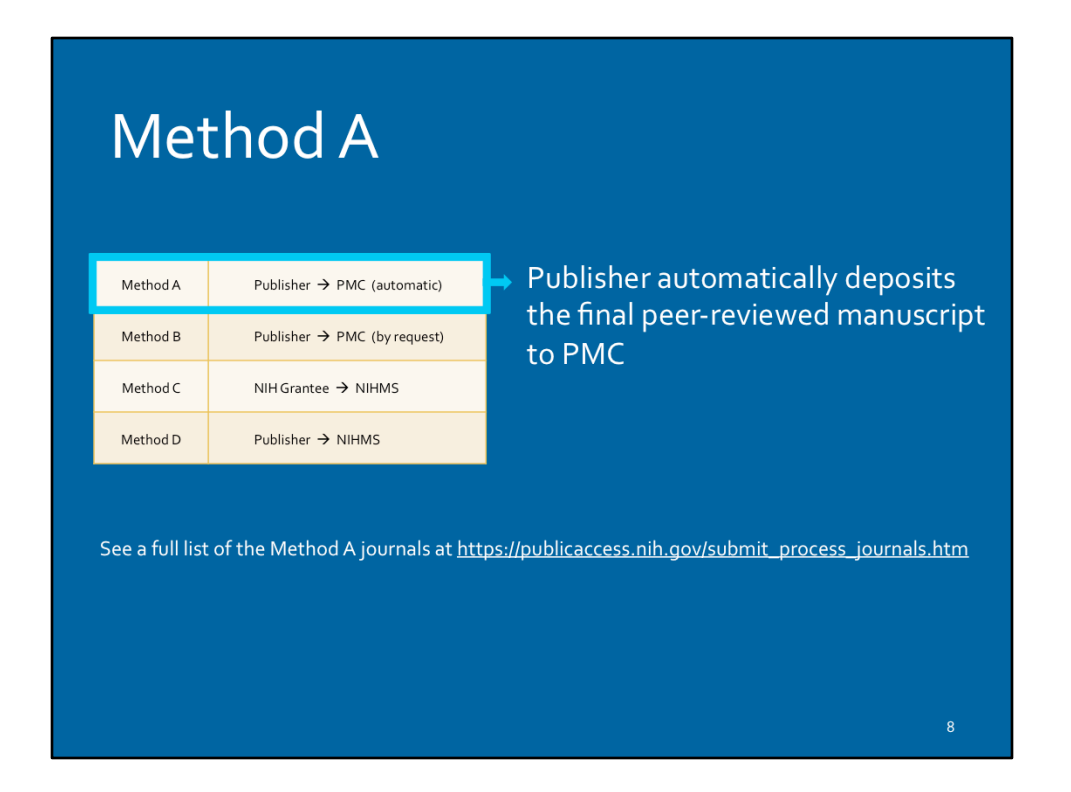

In Method A, you don't have to do anything extra to submit your paper to PMC, the publisher takes care of it for you.

See a full list of the Method A journals at <u>https://publicaccess.nih.gov/</u> <u>submit\_process\_journals.htm</u>

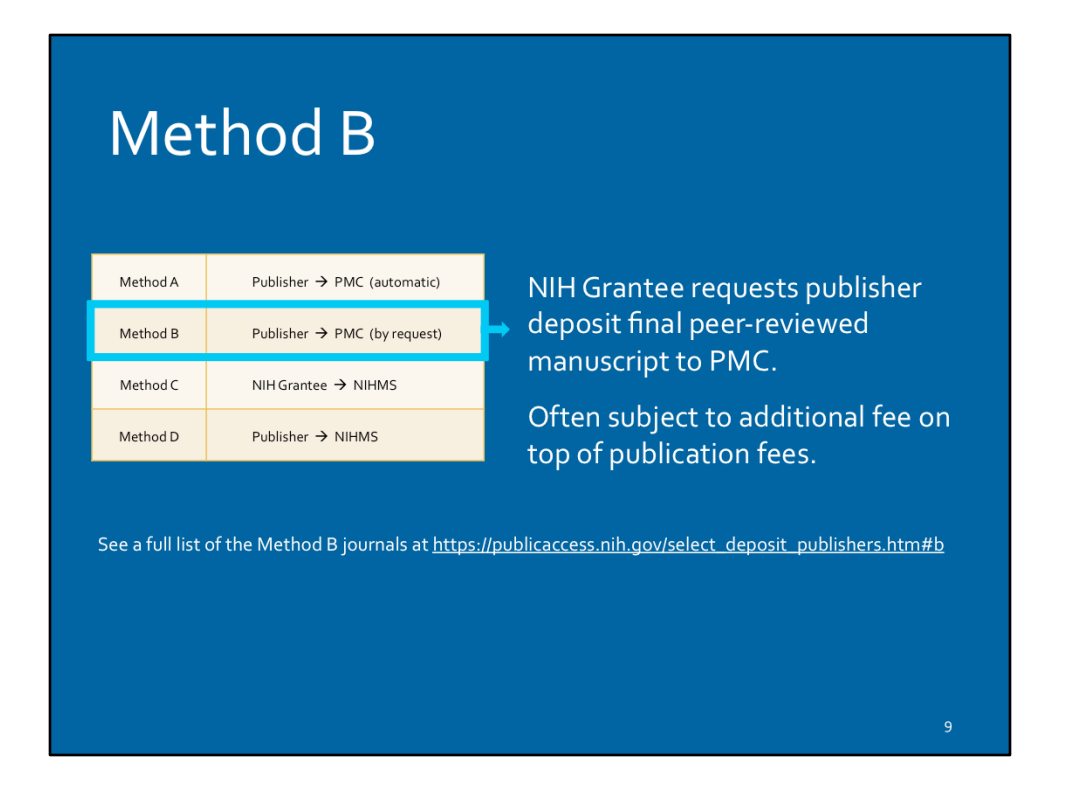

Some publishers are equipped to submit your paper directly to PMC, but they don't do it automatically. With these publishers, you'll need to ask them to post the paper to PMC for you. This process is often subject to an additional fee(s). Such fees can be covered by your NIH grant if included in the original application.

See a full list of the Method B journals at <u>https://publicaccess.nih.gov/</u> select deposit publishers.htm#b

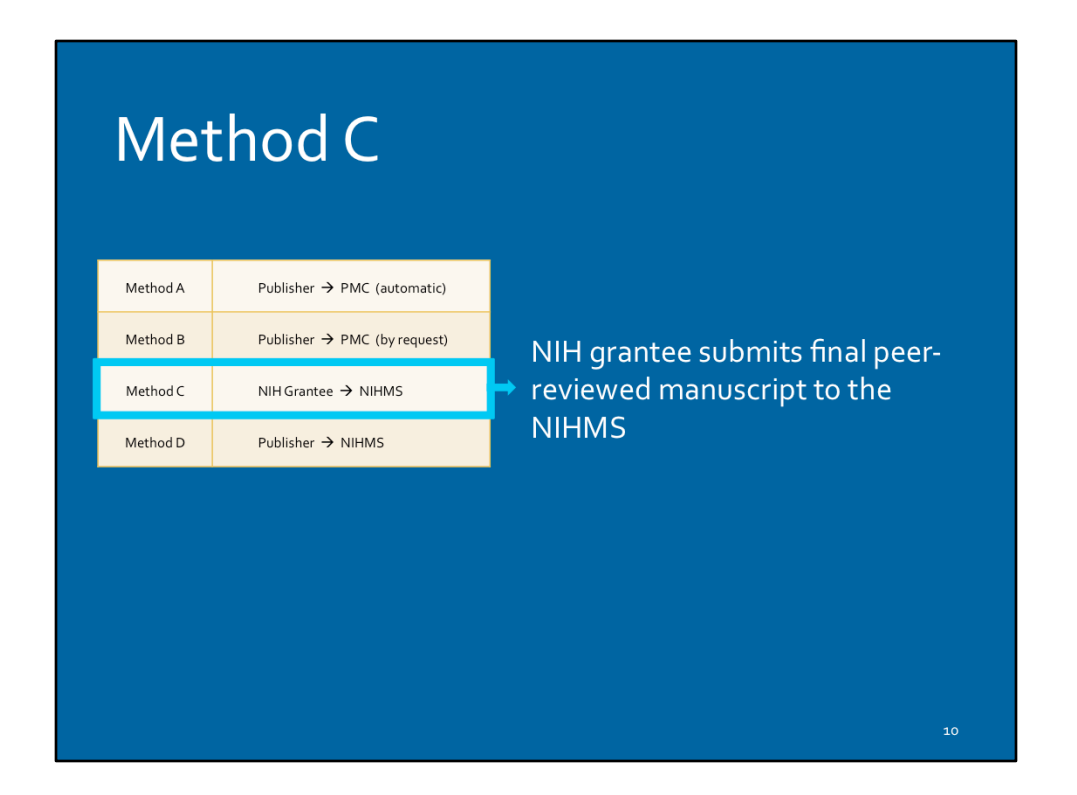

Where methods A and B involve the publisher sending the paper directly to PubMed Central, methods C & D will require that either the grantee, or someone at the publisher, manually upload your paper to PMC via the NIHMS system.

In method C, deposit has to be done by the NIH Grantee. Method C is often required when the author agreement has not made any mention of NIHPAP compliance; in these cases it's imperative to contact the publisher to retain your right to post a final draft.

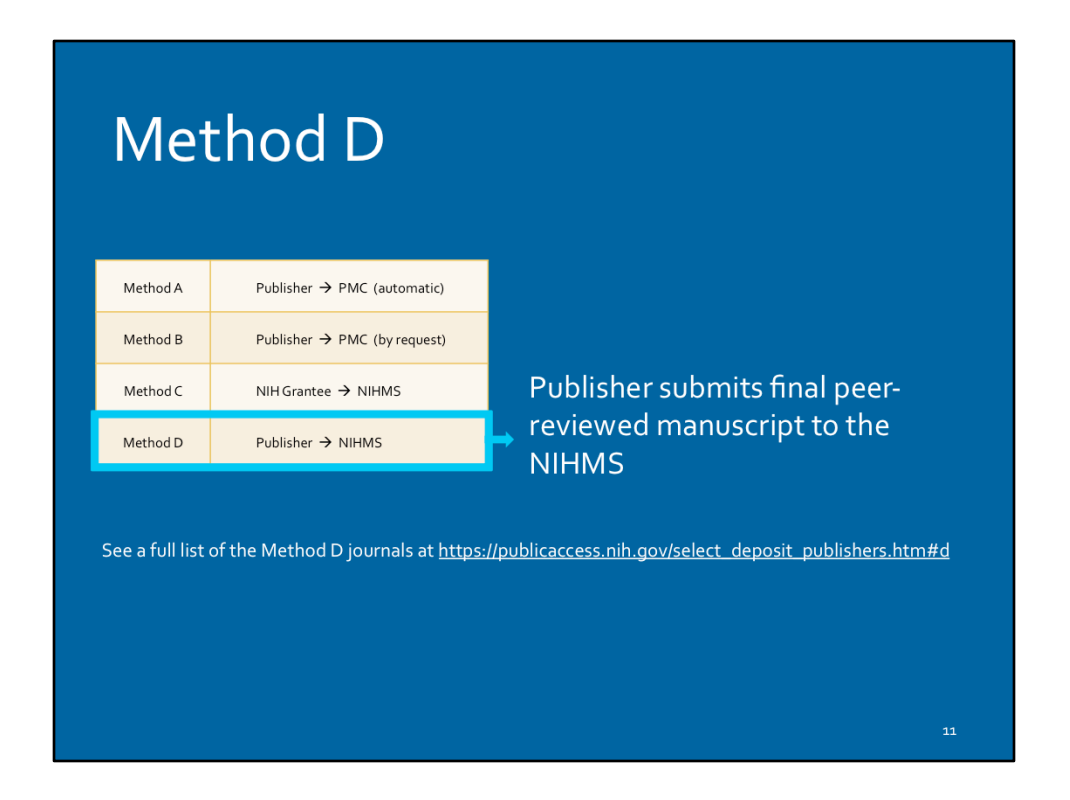

In method D, the paper will be deposited to NIHMS by someone at the publisher. After initial deposit by the publisher, an NIH Grantee or designate is usually required to follow-up to review and approve the NIHMS-formatted paper before it's assigned a PMCID#.

See a full list of the Method D journals at <u>https://publicaccess.nih.gov/</u> select\_deposit\_publishers.htm#d

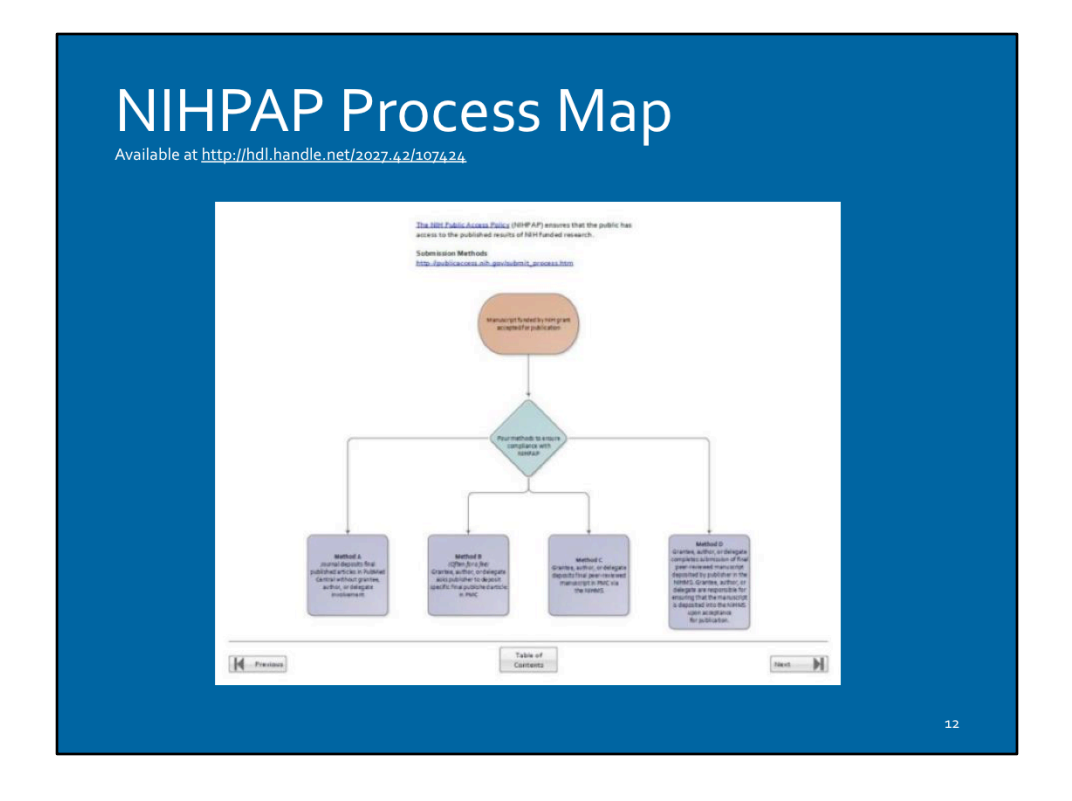

This tool will help you to determine which of the four methods you need to use and how to do each one step-by-step. You can download it by following the link on this slide.

Available at <u>http://hdl.handle.net/2027.42/107424</u>

National Institutes of Health (NIH) NIH Manuscript Submission (NIHMS)

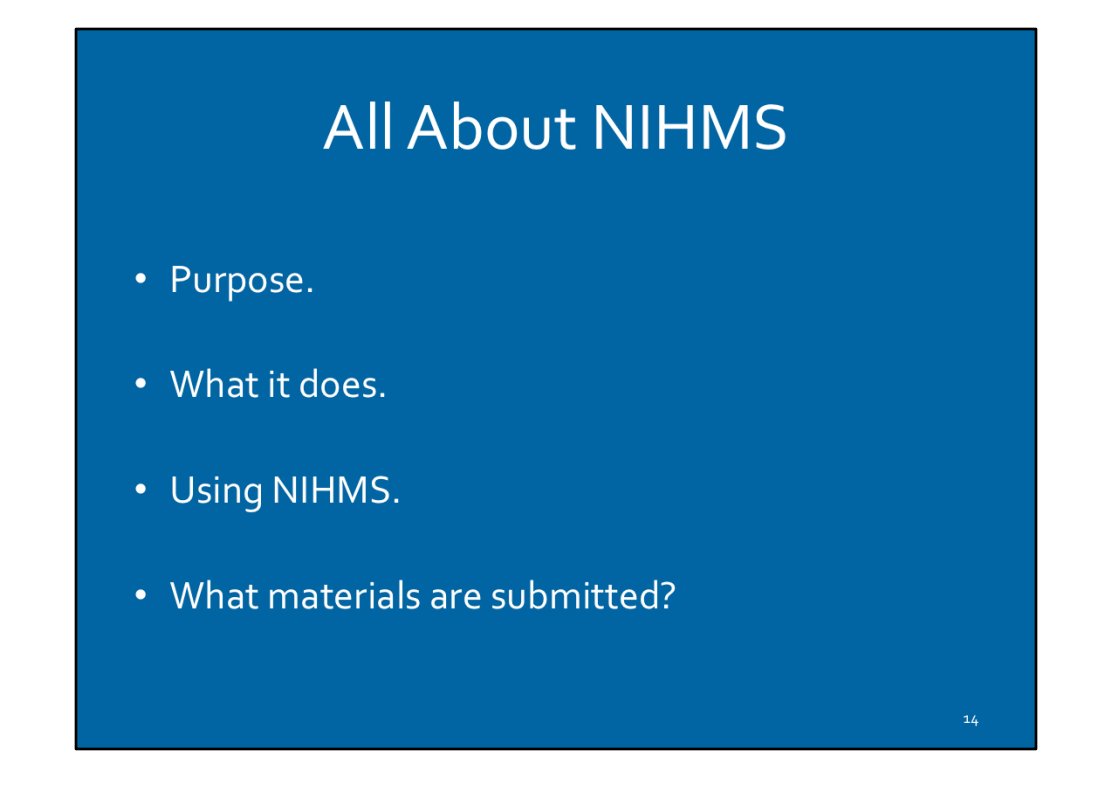

- The system was developed to facilitate the submission of peer-reviewed manuscripts supported by NIH grants for inclusion in PubMed Central (PMC) in support of the NIH Public Access Policy.
- The NIHMS system allows users –NIH grantees, authors, publishers--to supply material for conversion in a wide range of electronic formats that can be loaded into PMC.
- All the files associated with the peer-reviewed, accepted manuscript need to be submitted to NIHMS—
  - Title page with author and affiliation information
  - Main text of the manuscript (\*Manuscript files may contain embedded figures and tables.)
  - References
  - Figures
  - Tables
  - Appendices
  - o Supplementary files (online, electronic, etc.)

## Navigating the NIHMS Process

Depositing a manuscript into NIHMS is a multi-step process.

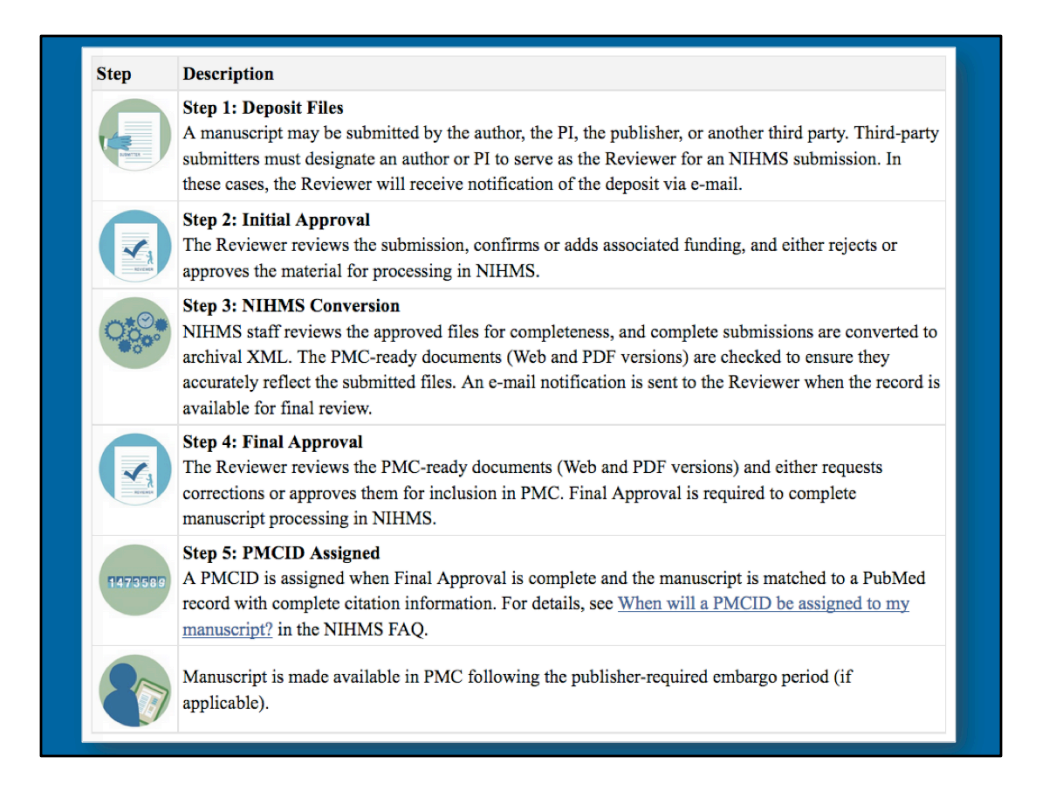

Deposit Methods C & D require the NIH Grantee or a designate to follow steps 1 through 5 to receive a PMCID# If publisher has deposited files to PMC as in Method D, NIH Grantee must still complete steps 2-5.

Table courtesy NIH- https://www.ncbi.nlm.nih.gov/books/NBK3846/

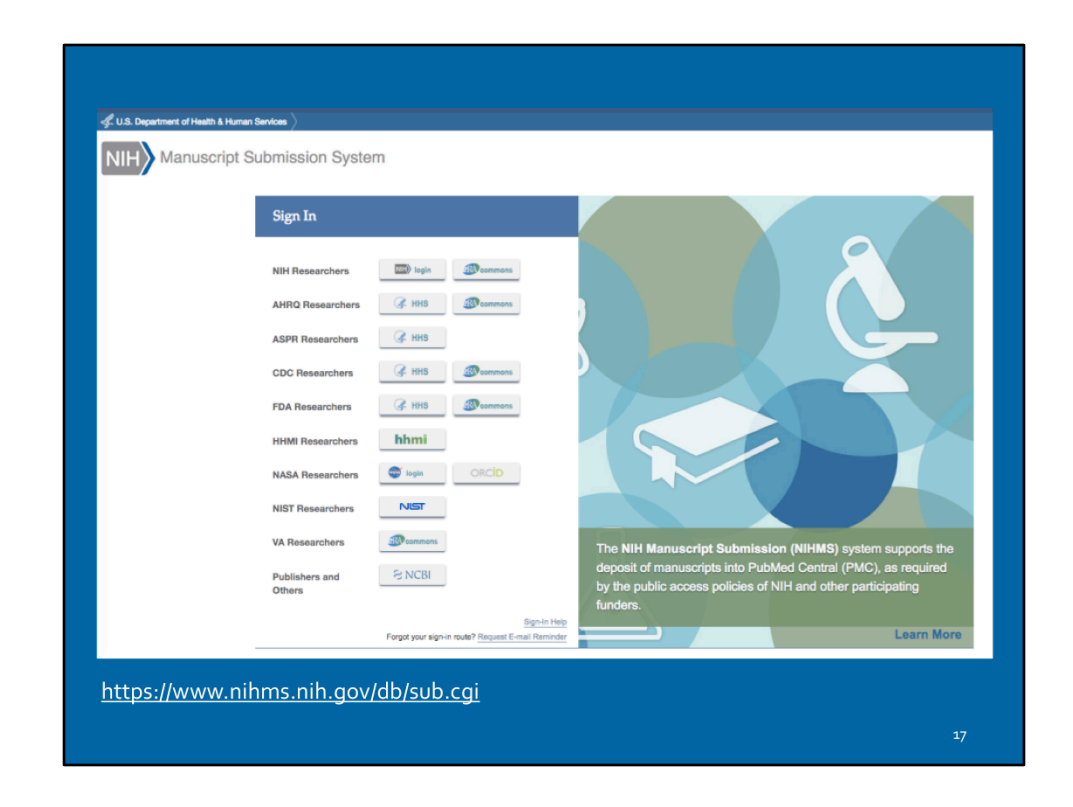

NIHMS Manuscript Submission System- https://www.nihms.nih.gov/db/sub.cgi

| Sign in to NCBI                           |    |
|-------------------------------------------|----|
| Sign in with           NIH)         Login |    |
| See more 3rd party sign in options        |    |
| OROR                                      |    |
| Forgot NCBI username or password?         |    |
| Register for an NCBI account              |    |
|                                           |    |
|                                           | 18 |

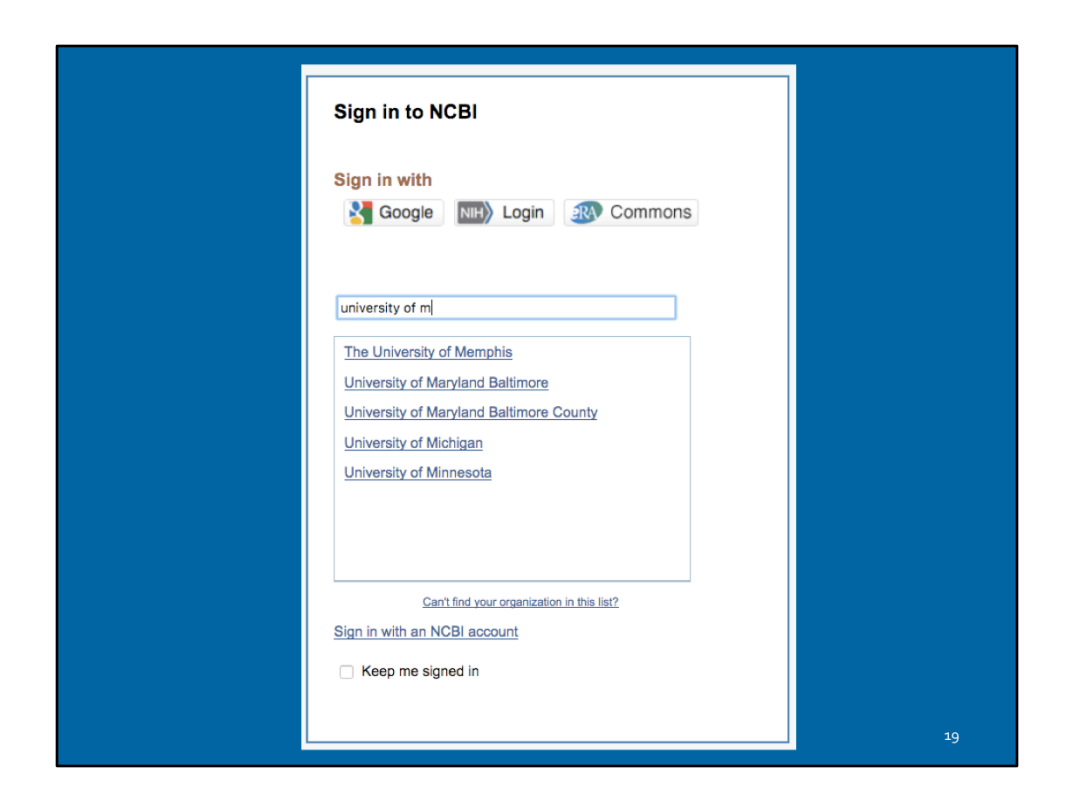

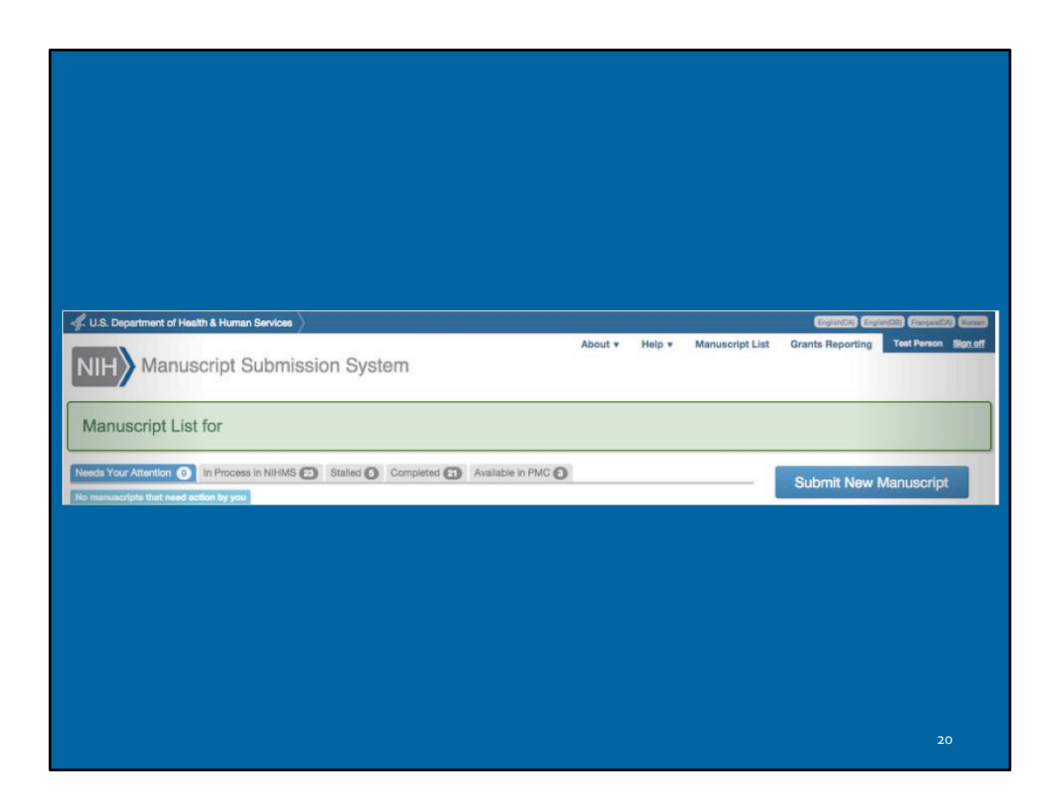

| New manuscript submis         | sion                                                                                                    |               |
|-------------------------------|----------------------------------------------------------------------------------------------------|---------------|
|                               |                                                                                                    |               |
| 1. Title Information          | 2. Add Funding 3. Upload Files 4. Check Files 5. Set Reviewer & Embargo                                   |               |
| Descride election information |                                                                                                    |               |
| Provide citation information  | h using one of the options below.                                                                         |               |
| Option 1. Enter the manu      | script and journal titles                                                                                 |               |
| Manuscript Title *            | New-onset diabetes mellitus in kidnev transplant recipients discharged on steroid-free immunosuppression. |               |
|                               |                                                                                                    |               |
|                               |                                                                                                    |               |
| Journal Title *               | Transplantation                                                                                           |               |
|                               |                                                                                                    |               |
| Cation & County for election  | - In Publicat                                                                                             |               |
| Option 2. Search for citatio  | n in Publied                                                                                              |               |
| option 3. Find citation in w  | ly NOBI Bibliography                                                                                      |               |
| Cancel Submission             |                                                                                                    | Add Funding ► |
|                               |                                                                                                    |               |
|                               |                                                                                                    |               |
|                               |                                                                                                    |               |
|                               |                                                                                                    |               |
|                               |                                                                                                    |               |
|                               |                                                                                                    |               |
|                               |                                                                                                    |               |
|                               |                                                                                                    | 21            |
|                               |                                                                                                    |               |

| New-onset diabetes m       | ollitus in kidne | ev transplant recipients | discharged on steroid-    | free immu | nocunnrace | ion     |        |
|----------------------------|------------------|--------------------------|---------------------------|-----------|------------|---------|--------|
| Journal: Transplantation   | cintus in kiune  | by transplant recipienta | discillarged off steroid- | 100 11110 | noauppreaa |         |        |
| Courter. Interappendiation |                  |                          |                           |           |            |         |        |
|                            |                  |                          |                           |           |            |         |        |
| 1. Title Information       | 2. Add Fund      | ding 3. Upload File      | es 4. Check Files         | 5. Set    | Reviewer & | Embargo |        |
|                            | ort informa      | tion                     |                           |           |            |         |        |
| Enter project suppo        | ort informa      | ltion                    |                           |           |            |         |        |
| Search by:                 | First Name       | Akinlolu                 |                           |           | Last Name  | Ojo     |        |
| AND/OR                     | Grant/Proje      | ect ID                   |                           |           |            |         |        |
|                            |                  |                          |                           |           |            |         | Search |
| Search Besults:            |                  |                          |                           |           |            |         |        |
| Creation (D)               | Coloret          | Creat/Drainat ID         | 7.44-                     |           |            |         |        |
|                            | CONTINUES        | Grant/Project ID         | 1100                      |           |            |         |        |
| Grantee/Fi                 |                  |                          |                           |           |            |         |        |
| Granteerr                  |                  |                          |                           |           |            |         |        |
| Grandorri                  |                  |                          |                           |           |            |         |        |
| urance/Fi                  |                  |                          |                           |           |            |         |        |
| unineeri                   |                  |                          |                           |           |            |         |        |
| Grander                    |                  |                          |                           |           |            |         |        |
| Grandover                  |                  |                          |                           |           |            |         |        |
| Ganderr                    |                  |                          |                           |           |            |         |        |
| Gaineer                    |                  |                          |                           |           |            |         |        |
| unancer r                  |                  |                          |                           |           |            |         | 22     |

| Journal: Transplantation     |          |          | sy transplant recipion       | is discharged on steroid-in                                 | ee immunosuppression.                              |          |
|------------------------------|----------|----------|------------------------------|-------------------------------------------------------------|----------------------------------------------------|----------|
| 1. Title Information         | 2. Ac    | id Fund  | ding 3. Upload Fi            | iles 4. Check Files                                         | 5. Set Reviewer & Embargo                          |          |
| Enter project supp           | oort inf | orma     | tion                         |                                                             |                                                    |          |
| search by:                   | Firs     | t Name   |                              |                                                             | Last Name                                          |          |
| ND/OR                        | Gra      | nt/Proje | ct ID                        |                                                             |                                                    |          |
| earch Results:<br>Grantee/PI |          | Select   | Grant/Project ID             | Title                                                       |                                                    |          |
|                              |          |          | K24 DK062234                 | Renal and Cardiovascular                                    | Events in Patients with C                          |          |
| Akinlolu O. Ojo              |          | _        |                              |                                                             |                                                    |          |
| Akinlolu O. Ojo              |          | -        | R01 DK062642                 | Physician Peer Minority Or                                  | gan Donation Education M                           |          |
| Akintolu O. Ojo              |          |          | R01 DK062642<br>R01 DK092475 | Physician Peer Minority On<br>A Clinical Trial to Prevent N | gan Donation Education M<br>lew Onset Diabetes Aft | Show Mor |
| Akinlolu O. Ojo              |          |          | R01 DK062642<br>R01 DK092475 | Physician Peer Minority On<br>A Clinical Trial to Prevent N | gan Donation Education M<br>lew Onset Diabetes Aft | Show Mon |

| File         Size         Date         Remove           Browse         No file selected.         X         X           Browse         No file selected.         X         X                                                                                                    |                                                                                                    |
|----------------------------------------------------------------------------------------------------|----------------------------------------------------------------------------------------------------|
| Ipt, including supplemental files, and move to the next step.       File     Size     Date     Remove       Browse No file selected.     Image: Selected.     Image: Selected.     Image: Selected.       Browse No file selected.     Image: Selected.     Image: Selected.     Image: Selected.       Browse No file selected.     Image: Selected.     Image: Selected.     Image: Selected.       Browse No file selected.     Image: Selected.     Image: Selected.     Image: Selected. | Issue uplead all files associated with your manuscript, including supplemental files, and move to the next step.     Size     Date     Remove       Type     Label     File     Size     Date     Remove       Manuscript *     Browse No file selected.     Image: Size     Date     Image: Size       Table     Browse No file selected.     Image: Size     Size     Date     Image: Size       Supplemental     Browse No file selected.     Image: Size     Image: Size     Image: Size     Image: Size                                                                                                    |
| File     Size     Date     Remove       Browse No file selected.     X     X     X       Browse No file selected.     I     X     X       Browse No file selected.     I     X     X                                                                                                    | Type         Label         File         Size         Date         Remove           Manuscript *         Browse No file selected.         Image: Size selected.         Image: Size selected. |
| Browse No file selected.     X       Browse No file selected.     X       Browse No file selected.     X       Browse No file selected.     X                                                                                                    | Manuscript *     Browse No file selected.     X       Figure     Browse No file selected.     X       Table     Browse No file selected.     X       Supplemental     Browse No file selected.     X       dd another Q Manuscript, Q Figure, Q Table, Q Supplemental     X                                                                                                    |
| Browse No file selected.                                                                                                    | Impure     Browse No file selected.     X       Table     Browse No file selected.     X       Supplemental     Browse No file selected.     X       ad another Otheruscript, Offigure, OTable, OSupplemental     Supplemental                                                                                                    |
| Browse No file selected.                                                                                                    | able Browse No file selected. X Aupplemental Browse No file selected. X Ad another Q Manuscript, Q Figure, Q Table, Q Supplemental                                                                                                    |
| Browse No file selected.                                                                                                    | Supplemental Browse No file selected. X ad another <u>O Manuscript</u> , <u>O Figure</u> , <u>O Table</u> , <u>O Supplemental</u>                                                                                                    |
|                                                                                                    | dd another O Manuscript, O Figure, O Table, O Supplemental                                                                                                    |
| Supplemental                                                                                                    |                                                                                                    |
|                                                                                                    |                                                                                                    |
|                                                                                                    |                                                                                                    |
| lapplomental                                                                                                    |                                                                                                    |

| ease upload all files associ | ated with your manuscript, including supplemental files, and move to the next step. |      |      |        |
|------------------------------|-------------------------------------------------------------------------------------|------|------|--------|
| уре                          | Label File                                                                          | Size | Date | Remove |
| fanuscript *                 | Browse New-Onset Diabetes Mellitus .docx                                            |      |      | ×      |
| igure                        | Figure 1 The cum Browse Figure 1.png                                                |      |      | x      |
| able                         | Table 1 Descriptiv Browse Table 1.png                                               |      |      | x      |
| Supplemental                 | Browse No file selected.                                                            |      |      | x      |
| igure                        | Figure 2 Factors a Browse Figure 2.jpg                                              |      |      | x      |
| able                         | Table 2 Factors a: Browse Table 2.jpg                                               |      |      | x      |
| able                         | Table 3 Discharge Browse Table 3.jpg                                                |      |      | ×      |
| id another O Manuscript      | O Figure, O Table, O Supplemental                                                   |      |      |        |

| New-on<br>Journal: 1 | set diabetes mellitus in kidney in kidney in kidney in kidney in kidney in kidney in kidney in kidney in kidney | ransplant recipients o                                                                                                    | discharged on steroid- | free immunosuppression.  |             |
|----------------------|----------------------------------------------------------------------------------------------------|----------------------------------------------------------------------------------------------------|------------------------|--------------------------|-------------|
| 1. Title             | Information 2. Add Fundin                                                                                       | g 3. Upload Files                                                                                                    | 4. Check Files         | 5. Set Reviewer & Embarg | <b>jo</b>   |
| Set Review           | ver                                                                                                    |                                                                                                    |                        |                          |             |
| Select               | Reviewer                                                                                                    |                                                                                                    |                        |                          |             |
| •                    | Me (Merie Rosenzweig)<br>Akiniolu O. Ojo                                                                        |                                                                                                    |                        |                          |             |
| 0                    | First Name                                                                                                    |                                                                                                    | Last Name              |                          | Email       |
| Set Embar            | go<br>will be set by the designated Reviewer                                                                    | Bet Enhange<br>Partnerer in FMD<br>Seen & Ent<br>Seen & Ent<br>Seen & Seet<br>Seen & Seet<br>Seen & Seet<br>Seen & Seet<br>Seen & Seet<br>Seen & Seet<br>Seen & Seet<br>Seen & Seet<br>Seen & Seet<br>Seen & Seet<br>Seet Seet<br>Seet Seet<br>Seet Seet Seet |                        |                          |             |
|                      |                                                                                                    | 7 martin<br>8 martin<br>9 martin                                                                                                    |                        | Set Embargo              | Check Files |

| New-onset diabetes                                                                                                    | mellitus in kidnev trar                                                                                                    | splant recipients disc      | sharged on steroid-f      | ree immunosuppression.                    |                                                                            |         |
|----------------------------------------------------------------------------------------------------|----------------------------------------------------------------------------------------------------|-----------------------------|---------------------------|-------------------------------------------|----------------------------------------------------------------------------|---------|
| Journal: Transplantation                                                                                                    | NIHMSID 840202 Provid                                                                                                    | le citation                 |                           |                                           |                                                                            |         |
| 1. Title Information                                                                                                    |                                                                                                    | 3 Upload Files              | 4. Check Files            | 5. Set Reviewer & Embargo                 |                                                                            |         |
| Please open and review the F<br>(if applicable).<br>You must review the PDF re                                                                                  | 2. Add Funding<br>PDF Receipt to confirm that<br>receipt file to advance to th                                                                     | you have provided all the r | materials that make up yo | our manuscript and that are referenced in | n the text, including any placeholders for su                              | uppleme |
| Please open and review the F<br>(# applicable).<br>You must review the PDF re<br>PDF Receipt (2016-12-31<br>Please return to Upload Files                       | 2. Add Funding<br>PDF Receipt to confirm that<br>receipt file to advance to th<br>11:35-48, 1,418.3 KB]<br>.if any files are missing.              | you have provided all the r | materials that make up yc | our manuscript and that are referenced is | the text, including any placeholders for su                                | uppleme |
| Please open and review the F<br>(f applicable).<br>You must review the PDF re<br>PPF Receipt (2016-12-31<br>Please return to Upload Files<br>Save & Exit Cancel | 2. Add Funding<br>PDF Receipt to confirm that<br>scelpt file to advance to the<br>11:35:48, 1,418.3 KB]<br>if any files are missing.<br>Submission | you have provided all the r | materials that make up yo | our manuscript and that are referenced is | the text, including any placeholders for so<br>Upload Files Sat Reviewer ( | & Emba  |
| Please open and review the F<br>(f applicable).<br>You must review the PDF re<br>PPF Receipt (2016-12-31<br>Please return to Upload Files<br>Save & Exit Cancel | 2. Add Funding<br>PDF Receipt to confirm that<br>receipt file to advance to th<br>11:35-48, 1,416.3 KB]<br>if any files are missing.<br>Submission | you have provided all the r | materials that make up yo | our manuscript and that are referenced in | the text, including any placeholders for so<br>Upload Files Bat Reviewer ( | & Embe  |

## Manuscript Information

Journal name: Transplantation NIHMS ID: NIHMS840202 Manuscript Title:New-oncet diabets steroid-free immu es mellitus in kidney transplant recipients discharged on incruporession. Colonitor

### Manuscript Files

| Type      | Fig Table #                                                                                                    | Filename                                | Size | Uploaded                 |
|-----------|----------------------------------------------------------------------------------------------------|-----------------------------------------|------|--------------------------|
| BOOMERS C | ript                                                                                                    | New-Onset<br>Diabetes Mellitus<br>.doex | 2734 | 12016-12-31<br>11:34:54  |
| figure    | Figure 1 The cumulative incidence rates<br>of new-oncet diabetes after transplant<br>(NODAT) per 1000 potient years at 6<br>months and at 1, 2, and 3 years, by use<br>of steroids at discharge | Figure Lpng                             | 7404 | 22016-12-31<br>11:34:55  |
| figure    | Figure 2 Factors associated with the<br>probability of developing NODAT<br>within 3 years of discharge from the<br>transplant hospitalization (N=25,837)                                        | Fagure 2.jpg                            | 7313 | 72016-12-31<br>11:34:56  |
| table     | Table 1 Descriptive statistics for selected<br>recipient, donor and transplant<br>characteristics by the inclusion of<br>steroids in the discharge maintenance<br>immunosuppression regimen     | Table 1 png                             | 3853 | 82016-12-31<br>11:34:56  |
| table     | Table 2 Factors associated with the<br>probability of developing NODAT<br>within 3 years of discharge from the<br>transplant bospitalization (N=25,837)                                         | Table 2.jpg                             | 1207 | 133716-12-31<br>11:34:57 |
| table     | Table 3 Discharge maintenance<br>immunosuppression regiment other than                                                                                                    | Table 3.jpg                             | 1258 | 2016-12-31               |

New-Onset Diabetes Mellitus in Kidney Transplant Recipients Discharged on Steroid-Free Immunosuppression

## Luan, Fu L<sup>1,3</sup>; Stellick, Diane E.<sup>2</sup>; Ojo, Akiniolu O.<sup>1,2</sup>

Luar, Pu L<sup>13</sup>; SteEDk, Dane E<sup>3</sup>; Ojo, Akiniolu O.<sup>12</sup> **Author Information** <sup>1</sup> Division of Nephrology, Department of Internal Medicine, University of Michigan, Ann Arbor, M. <sup>3</sup> Solentific Registry of Transplant Recipients, Arbor Research Collaborative for Health, Ann Arbor, M. This work was supported by the Solentific Registry for Transplant Recipients grant 224-2005-37000C, Health Resources and Services Administration, U.S. Department of Health and Human Services [D.S. Jan do P.NII grant K&D ROB02204 (A.D.O.). A O.O. received grant support from Piter, U.S. for a separate investigator-initiated research project and received consulting fees and speaking honoraria from Pitzer, Genzyme, Roche, and Novaris. Presented at the American Transplant Congress, 2000, Boston, M. <sup>9</sup> Address correspondence to: Fu Luan, M.D., University of Michigan Health System, 3014 Tauhama Certer, Box 0394, 1000 East Medical Center Drive, Ann Arbor, M 48109-0384. E-ruai: fluangimed.umich.edu F-LL participated in study design and manuscript preparation; and A.O.O. participated in the study design and manuscript preparation; and A.O.O. participated in the study design and manuscript preparation; and A.O.O. participated in the study design and manuscript preparation; and A.O.O. participated in the Study design and manuscript preparation; and A.O.O. participated in the May 2010. Accepted 28 October 2010. **Abstract** 

Abstract

Background. New-onset diabetes after transplant (NODAT) is a serious complication after kidney transplantation. We studied the relationship between steroid-free maintenance regimens and NODAT in a national cohort of adult kidney transplant patients.

Methods. A total of 25,837 previously nondiabetic kidney transplant patients. Methods. A total of 25,837 previously nondiabetic kidney transplant patients, engrafied between January 1, 2004, and December 31, 2000, were included in the study. Logistic regression analysis was used to compare the risk of developing NOCM within 3 years after transplant for patients discharged with and without steroid-containing maintenance immunosuppression regimens. The eDect of transplant program-level practice regarding steroid-free regimens on the risk of NODAT was studied as well.

Results. The cumulative incidence of NODAT within 3 years of transplant was 16.2% overall; 17.7% with maintenance steroids and 12.3% without (P<0.001). Patients discharged with steroids had 42% greater odds of developing NODAT compared with

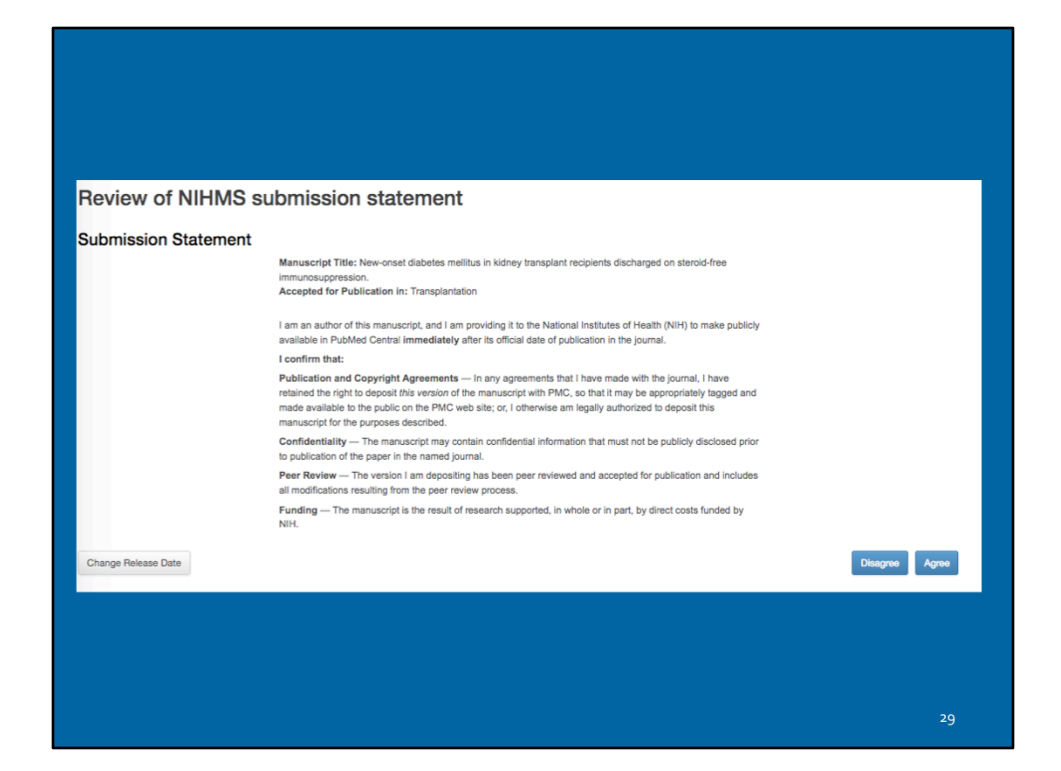

| HIH Manuscript                                                         | Submission System                                                                                                    |                                                                                                    |
|------------------------------------------------------------------------|----------------------------------------------------------------------------------------------------|----------------------------------------------------------------------------------------------------|
|                                                                        | Thank you for the sub                                                                                                    |                                                                                                    |
|                                                                        | Thank you for the sub                                                                                                    | mission.                                                                                                    |
|                                                                        | Manuscript Title                                                                                                    | New-onset diabetes mellitus in kidney transplant<br>recipients discharged on steroid-free immunosuppression.                                                                                                    |
|                                                                        | Journal<br>NIHMSID                                                                                                    | Transplantation<br>840202                                                                                                    |
|                                                                        | Release Delay                                                                                                    | none                                                                                                    |
|                                                                        | THE VID-144                                                                                                    |                                                                                                    |
| top 3                                                                  |                                                                                                    |                                                                                                    |
| HMS staff reviews the approved fi<br>3 weeks but may vary depending of | ies for completeness, and complete submissions are converted to archival XML. T<br>in the volume of submissions at a given time. An e-mail notification is sent to the l | The PMC-ready documents (Web and PDF versions) are checked to ensure they accurately reflect the submitted files. Processing time for this step is usuall<br>Reviewer when the record is available for final review. |
| Ip 4<br>is Reviewer reviews the PMC-real<br>ap 5                       | by documents (Web and PDF versions) and either requests corrections or approve                                                                                           | ves them for inclusion in PMC. Final Approval is required to complete manuacript processing in NIHMS.                                                                                                    |
| PMCID is assigned when the mar                                         | uscript is matched to a PubMed record with complete citation information. For det                                                                                        | stals, see When will a PMCID be assigned to my manuscript?                                                                                                    |
|                                                                        |                                                                                                    |                                                                                                    |
|                                                                        |                                                                                                    |                                                                                                    |
|                                                                        |                                                                                                    |                                                                                                    |
|                                                                        |                                                                                                    |                                                                                                    |
|                                                                        |                                                                                                    |                                                                                                    |
|                                                                        |                                                                                                    |                                                                                                    |
|                                                                        |                                                                                                    |                                                                                                    |
|                                                                        |                                                                                                    |                                                                                                    |
|                                                                        |                                                                                                    | 30                                                                                                    |

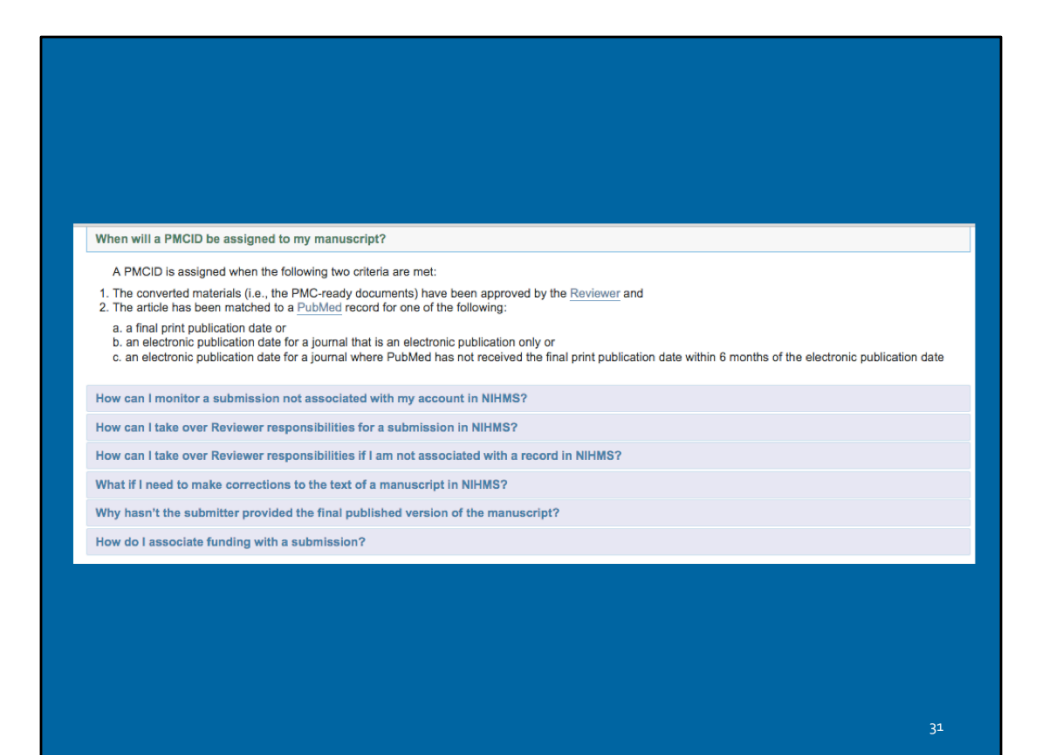

| ldentifier                     | Description                                                                                           | NIHPAP<br>Compliance<br>Status | Example                     |
|--------------------------------|----------------------------------------------------------------------------------------------------|--------------------------------|-----------------------------|
| PMCID                          | Pubmed Central unique identifier                                                                      | Complies                       | PMC2901972                  |
| NIHMSID                        | NIH Manuscript Submission system unique identifier                                                    | Temporary<br>compliance        | NIHMSID30238                |
| PMC<br>Journal - In<br>Process | Publisher deposited<br>publication submitted to<br>NIHMS but not yet having<br>received an identifier | Temporary<br>compliance        | PMC Journal - In<br>Process |
| PMID                           | Medline/PubMed unique<br>identifier                                                                   | Does NOT<br>comply             | PMID:12748199               |

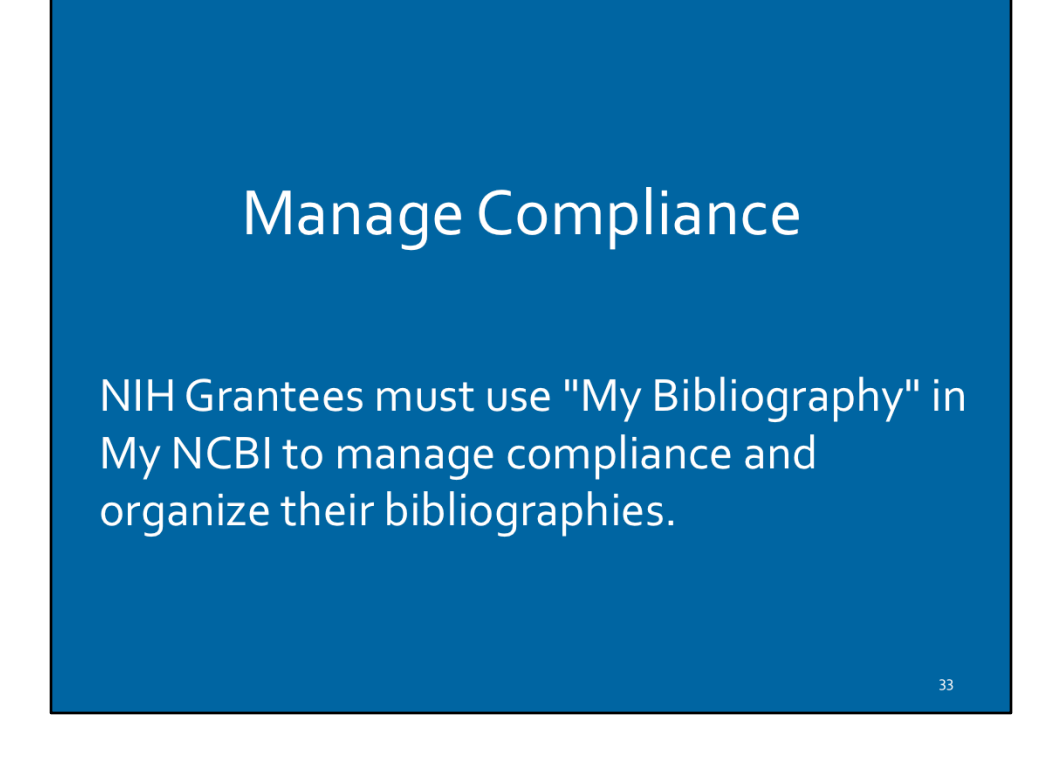

The "My Bibliography" Tool in My NCBI is used for Bibliography Management by NIH Grantees in eRA Commons and allows to associate publications with grant awards, and ensure compliance with the NIH Public Access Policy.

# <section-header><text><text><text><text><text>

The My Bibliography account must be linked to an eRA Commons account.

| Sign in to NCBI                                               | er <u>My NCBI</u> <u>Sign Out</u>                                                                                                    |
|---------------------------------------------------------------|----------------------------------------------------------------------------------------------------|
| Linked accounts You can sign in via these 3rd-parties.        | Contact the 3rd party for sign-in related issues.<br>Change                                                                                                    |
|                                                               | All Available Partner Accounts To link your My NCBI account to one of these partner organizations, click on its link. If necessary , you will go to that organization's login page to log in. You will then see that account listed above under Your Linked Accounts. Search for account name: nN Login Account Options |
|                                                               | Account   Category  NIH & eRA Commons  NIH                                                                                                    |
| RCBI Resource ☉ How To ☉            My NCBI — My Bibliography | <b>)</b><br>€                                                                                                    |

Step-by-step instructions:

- 1. Sign into the My NCBI account, then click on the user name in the upper right hand corner.
- 2. On the resulting page, click the "Change" button next to the Linked Account section if no linked account is already listed.
- 3. From the Login Account Options list, choose the NIH & eRA Commons.
- 4. You can log in on the resulting page using your eRA Commons username and password.
- 5. References saved in My Bibliography automatically appear in eRA Commons once the two are linked.
- 6. When your My NCBI account is linked to your eRA Commons account, you will see an eRA icon at the top of your My Bibliography page

## Delegating Access to My Bibliography

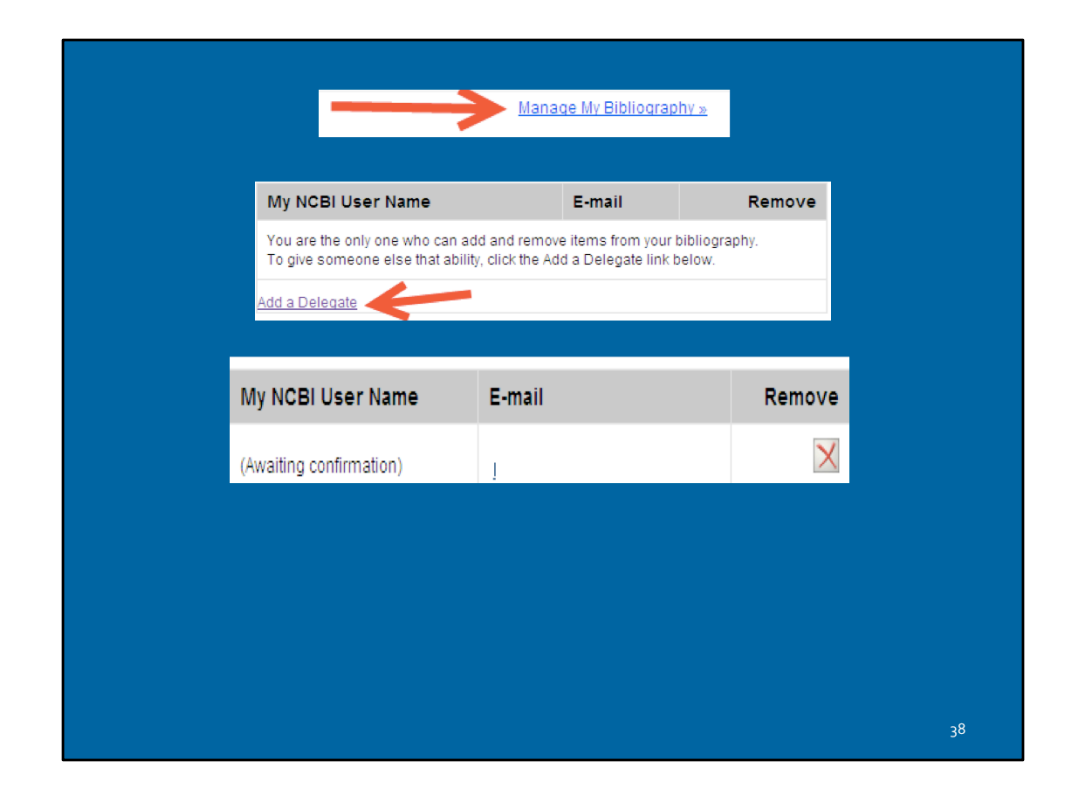

Users can grant access to My Bibliography using the delegate function.

- Click on the "Manage My Bibliography" link.
- Click the "Add a Delegate" link.
- Enter your delegate's email address, then click the "Add Delegate" button.
- The delegate will receive an email with a link to activate access to your account.
- The delegate must have a My NCBI account.
- The "Awaiting confirmation" status will be updated after the delegate activates access to your account.

## Reporting Publications in an NIH Research Performance Progress Report (RPPR)

- Before publications can be added to the NIH progress report, they must first be added to the NIH Grantee's My Bibliography.
- In the eRA Commons progress report, there is a section specific to publications and manuscripts accepted for publication under the tab called "Products."
- There will be three tables under Products.

| resulting directly                                                                                                    | from this award? C                                                                                                    | accepted to passication in a partial of each passication (e.g., over, one-alle passication, monograph) along are reporting period.<br>Yes C No                                                                                                    |
|----------------------------------------------------------------------------------------------------|----------------------------------------------------------------------------------------------------|----------------------------------------------------------------------------------------------------|
|                                                                                                    |                                                                                                    |                                                                                                    |
| If you relact from                                                                                                    | the table below to                                                                                                    | affiliate publications with this programs report () (2)                                                                                                    |
| in ges, seneer non                                                                                                    | The abie below to t                                                                                                    | Annale Pourcedons and one progress report • (1)                                                                                                    |
|                                                                                                    |                                                                                                    | All publications associated with this project in My NCBI                                                                                                    |
| Associate with<br>this RPPR                                                                                                    | NIH Public Access<br>Compliance                                                                                                    | Citation                                                                                                    |
| 먹                                                                                                    | Complete                                                                                                    | Metlay JP. Observed association between antidepressant use and pneumonia risk was confounded by cormobidity                                                                                                    |
| R                                                                                                    | Not Applicable<br>Not Peer Reviewed                                                                                                    | Smith J. Doe J. Process of Abstracting Simple Notes for Cancer Research. 2011 Jan 31: 123(4): 55-78. PMCID: PMC1234567.                                                                                                    |
| ব                                                                                                    | In Progress                                                                                                    | Hemessy S. Bilker WB. Leonard CE, Chitams J. Palumbo CM. Kathvish JH. Yang YX. Lautenbach E, Baine WB. Metlay JP. Observed<br>association between and/sepressant use and pneumonia risk was confounded by comobility measures. J Clin Epidemiol. 2007 Sep. 50(9): 911-8;<br>PMD 11688097. PMCIC PMC224200.                                                                                                    |
| q                                                                                                    | Non-Compliant                                                                                                    | Merriam NA. Putt ME. Metz DC. Yang YX. Hip fracture risk in patients with a diagnosis of pemicious anaemia. Gastroenterology. 2010 Apr. 138<br>(4), 1330-7: PMID:20026065; PMICID: PMIC2954457.                                                                                                    |
| Ascending C     Ascending C     (+) Show public                                                                                  | Descending<br>ations from My NCBI                                                                                                    | C Ascending C Descending                                                                                                    |
| C Ascending C                                                                                                    | Descending<br>ations from My NCBI                                                                                                    | C Ascending C Descending<br>C (J Hide publications from My JuCB) ● (?)<br>Publications not associated with this project in My NCBI                                                                                                    |
| E (+) Show public<br>Associate with<br>this RPPR                                                                                 | Descending<br>ations from My NCBI<br>NIH Public Access<br>Compliance                                                                                                    | C Ascending C Descending C()Hide publications from My/tiCBI ● (7) Publications not associated with this project in My NCBI Citation Citation                                                                                                    |
| Ascending (<br>+) Show public<br>Associate with<br>this RPPR                                                                     | Descending<br>ations from My NCBI<br>NIH Public Access<br>Compliance<br>Complete                                                                                                    | C Ascending C Descending C Descending C Descending C Descending Publications from My MCBI © (?)  Publications not associated with this project in My NCBI Citation Matlay, JP. Observed association between antidepressant use and pneumonia risk was confounded by comobility                                                                                                    |
| Ascending (<br>) (+) Show public<br>Associate with<br>this RPPR                                                                  | Descending<br>ations from My NCBI<br>NIH Public Access<br>Compliance<br>Complete<br>Not Applicable<br>Not Peer Reviewed                                                                              | C Ascending C Descending C (Links publications from My IACB) (C) Publications not associated with this project in My IACBI Citation Matlay, JP. Observed association between antidepressant use and pneumonia risk was confounded by comobility Smith J. Dor. J. Process of Abstracting Simple Notes for Cancer Research. 2011 Jan 31. 123(4): 56-78. PMCID: PMCID: 24567.                                                                                                    |
| Associate with<br>this RPPR                                                                                                    | Descending<br>ations from My NCBI<br>NIH Public Access<br>Compliance<br>Complete<br>Net Applicable<br>Net Applicable<br>Net Peer Reviewed<br>In Progress                                             | C Ascending C Descending C Descending C Descending C Ascending C Descending C Define Station MyLICEL © (?) Publications not associated with this project in My NCBL Citation Matlay JP. Obsend association between antidepressant use and proximonia rank-was confluended by controlledly Smith J. Dors J. Process of Abstancting Simple Network Concer Research, 2011 Jan 21. 12241; 56-78. EMCID. EMCID. |
| Ascending C<br>E (+) Show public<br>Associate with<br>this RPPR                                                                  | Descending<br>ations from My NCBI<br>NIH Public Access<br>Complete<br>Not Applicable<br>Not Peer Reviewed<br>In Progress<br>Non-Compliant                                                            | C Ascending C Descending Publications not associated with this project in My NCBI Publications not associated with this project in My NCBI Citation Matlay, JP, Obsend association between antidepressant use and proximonia rank-was confounded by control-My Smith J, Dor J, Process of Abstracting Simple Network (CA), Marking JM, Margary L, Bucketton P. Mc1224567, Hemoresys, B, Bluer MJ, B, Lenserd CC, Chartan J, Pallovica OL, Marking JM, Margary L, Bucketton JC, Pallor J, Process (Pallovica), Science Research, 2011 Jan 31, 1224), 56-78, EMCO, PM/0124567, Hemoresys, B, Bluer MJ, B, Lenserd CC, Chartan J, Pallovica OL, Marking JM, Margary Y, Lancetmacht E, Banne WB, Baltagy JP, Obsered PM0119899927, PM001, PM02425647, Marriam NA, Puth JE, Meto DC, Yang YX, His tactus raik in patients with a diagnosis of perricious anaenia. Gastroenterology, 2010 Apr., 138 (1) 1330 - PM02020565, PM002, PM0224567,                                                                                                    |
| Ascending C<br>E (+) Show public<br>Associate with<br>this RPPR<br>Soft Table Above<br>C Ascending C                             | Descending<br>atians from My IVCBI<br>Autore Technologies<br>Complete<br>Complete<br>Not Applicable<br>Not Applicable<br>Not Peer Reviewed<br>In Progress<br>Non-Compliant                           | C Ascending C Descending C Ascending C Descending C (JHde publications from My NCBI © (?) Publications not associated with this project in My NCBI Citation Matlay, JP. Observed association between antidepressent use and pneumonia risk was confounded by comobility Smith J. Dor J. Process of Abstracting Simple Notes for Cancer Research. 2011 Jan 31: 122(4): 56-78. PMCID: PMX124567. Hennessy, S. Riker WB. Leonard CE. Chittamu J. Paterbo CM. Karkwas, JH: Yang YL. Luterboach, E. Bane VBI. Metlay, JP. Observed association between antidepressent use and pneumonia risk was confounded by comobility messers. J Clin Exploring J. 2007 Sep. 50(9): 511-6. PMO 1106007. PMXID: PMCID: PMC204260. I Merring NA.P. PMLE: Marz CD: Yang YL Hig facture risk in patients with a diagnosis of premicious anaemia. Gastroenterology, 2010 Apr. 138 41: 1310-7. PMID: 20020006; PMIC: PMC204467. I Then By Title C Ascending C Descending                                                                                                    |
| Associate with this RPPR                                                                                                    | Descending<br>atiana fam My ICBI<br>NH Public Access<br>Complete<br>Complete<br>Net Applicable<br>Net Per Reviewed<br>In Progress<br>Non-Compliant<br>By Title<br>Descending                         | C Ascending C Descending Publications from My MCBI © (?) Publications from My MCBI © (?)  Metling publications from My MCBI © (?)  Metling PD. Observed associated with this project in My NCBI Citation Metling PD. Observed association between antideressant use and pornumenta raik was confounded by correleday Smith J. Doe J. Process of Abstracting Simple Notes for Gancer Research 2011 Jan 21. 12240; 5678 C HADDE VIDE Learned C Control (Control (Contr  |
| Ascenang C<br>ascenang C<br>Associate with<br>this RPPR<br>C<br>Sort Table Above<br>Ascending C<br>NIH Public A                  | Descending<br>attans from My NCBI<br>NH Public Access<br>Complete<br>Not Applicable<br>Not Pear Reviewed<br>In Program<br>Non-Compliant<br>> By Title<br>Descending<br>ccess Compliance              | C Ascending C Descending C Ascending C Descending C (2) Hide publications from My IXOEI © (?)  Publications not associated with this project in My IXOEI Citation Matlay, JP, Obsamed associated with this project in My IXOEI Citation Matlay, JP, Obsamed associated between antidepressant use and proximentia risk use confloanded by complexity Smith J Des J Process of Ashtarching Simple Histor for Cancer Research, 2011 Jan 31 (2)241, 6678, PKCOD PMC124567. Hennessy S, Biller WR, Leonard CE, Chitteris J, Palumbol CM, Karlowith JH, Yang YY, Landerbach E, Banes WR. Methy, JP, Obsamed association between antidepressant use and proximated by complexity measures. J Clin Ededom 2007 See, 5000, 1114. Mannen IAP, PMI JE, Mort OD, Yang YY, Help Inchers isk in patients with a diagnosis of permicisou anaemia. Gastroentenilogy. 2010 Apr. 133 (4): 1330-P. PMD 20026665; PRC/02 PMC2026467.  Citation Publications previously reported for this project © (?) Citation                                                                                                    |
| Ascending C<br>Ascending C<br>Associate with<br>this RPPR<br>C<br>Soft Table Above<br>C Ascending C<br>NIH Public Ar<br>Complete | Descending<br>atiana fam My I/CBJ<br>HIH Public Access<br>Complete<br>Complete<br>Net Applicable<br>Net Per Reviewed<br>In Progress<br>Non-Compliant<br>9 By Title<br>Descending<br>ccess Compliance | C Ascendig C Descending C (2) Hide publications from My IXCBI ● (7) Publications not associated with this project in My IXCBI Citation Mattay JP. Observed association between antidepressant use and pneumonia risk was confounded by comobidity Smith J. Dor. J. Process of Abstracting Simple Notes for Cancer Research. 2011 Jan 31. 123(4): 56-78. PMCID: PMCID: MACOP MACOP M  |
| Ascenang C<br># (e) Shew public<br>Associate with<br>this RPPR<br>                                                               | Descending<br>attents frem Mr HGBI<br>HIH Public Access<br>Complete<br>Nat Appletable<br>Nat Appletable<br>Nat Appletable<br>Nat Appletable<br>Nat Compliant<br>Descending<br>ccess Compliance<br>d  | C Ascendrag C Descending C (1) His publications from My JUCEI (1) C (1) His publications from My JUCEI (1) Publications from My JUCEI (1) C (1) Publications for associated with this project in My NCBI C (1) C (1) C ( |

The three tables are as follows:

- 1. All publications not previously reported to NIH electronically that are in My Bibliography and which are associated with the award.
- 2. All publications in the NIH Grantee's My Bibliography that are not specifically associated with the award .
- 3. All publications reported on prior progress reports are listed on the third table.
- Publications associated with the current project are automatically checked. If you uncheck any of them, they will not be included in the progress report, and the association with your award in My NCBI will also be removed. Before taking this action, be sure to review the publication itself to ensure that the award is not cited as supporting the work described in the publication.
- Checking the box next to one of these publications will add the publication to the progress report and associate it with the award in My NCBI. Refresh the screen to move any checked publications from this table to the first table

## Tips on Compliance & Working with RPPR

# Does this Paper Fall Under NIHPAP?

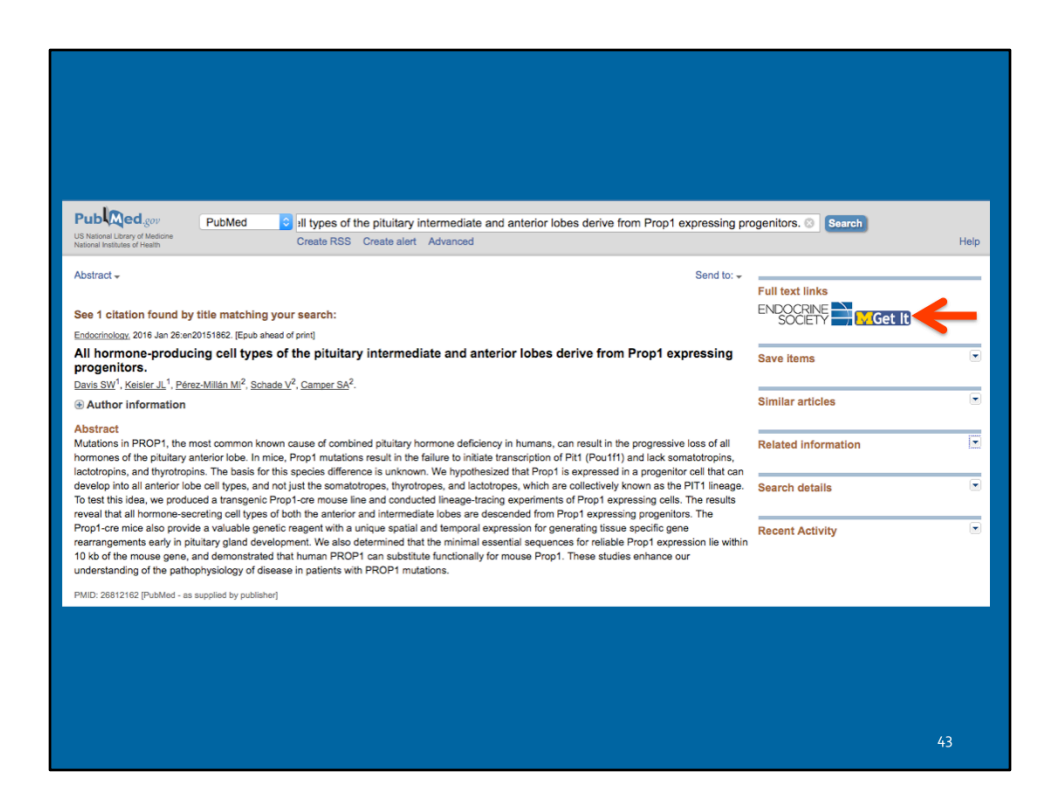

If grant information does not appear in the record in PubMed/Medline...

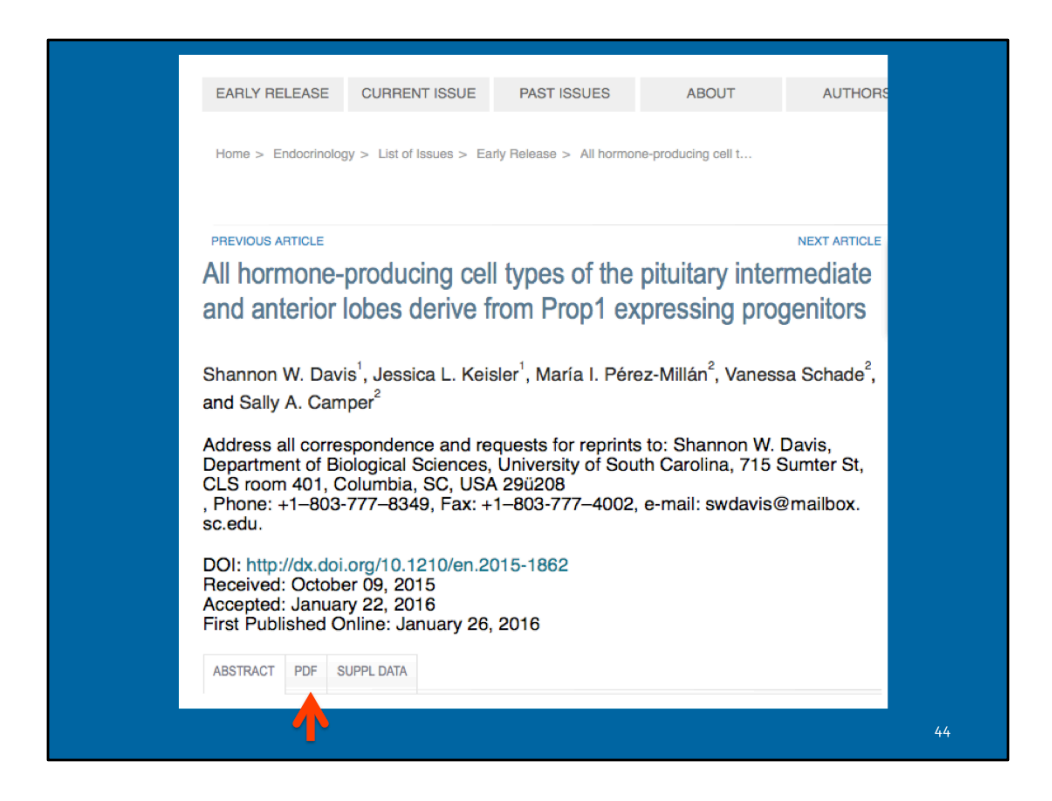

Pull up the full-text

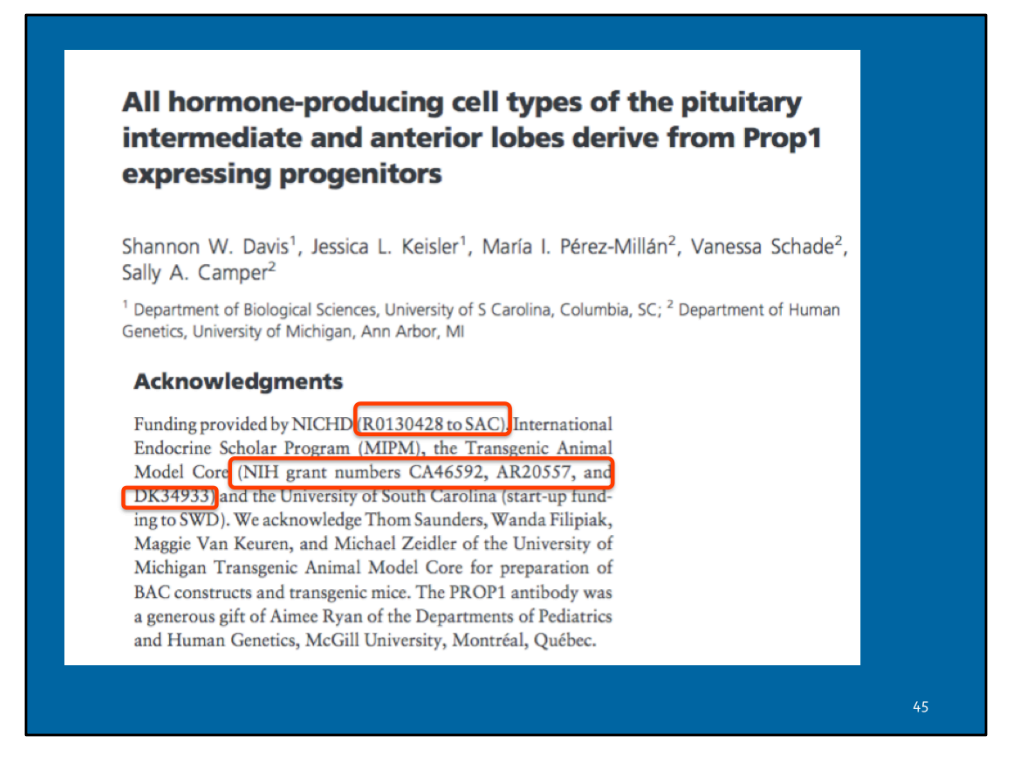

The Acknowledgements list several NIH grants. This publication does fall under the NIHPAP

# Why is this publication listed as non-compliant in RPPR?

It has a NIHMSID!

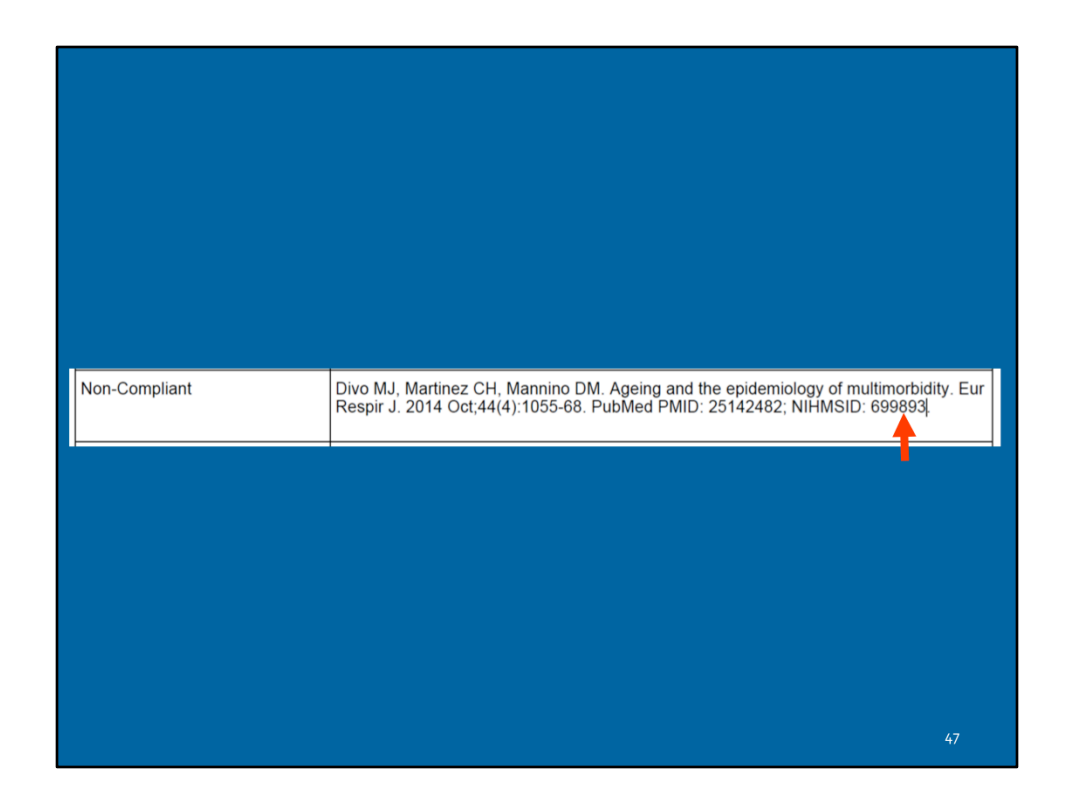

NIHMS can only be used for 3 months post publication date and this article was published in October 2014. After 3 month grace period, PMCID is required for compliance.

| Sign In                  |            |          |
|--------------------------|------------|----------|
| NIH Researchers          | NIH) login | RAcommon |
| CDC Researchers          | J HHS      | Rocommon |
| FDA Researchers          | G HHS      | RAcommon |
| HHMI Researchers         | hhmi       |          |
| NASA Researchers         | 🚳 login    |          |
| NIST Researchers         |            |          |
| VA Researchers           | Rocommons  |          |
| Publishers and<br>Others | SNCBI      |          |

To determine how to move the process on to getting a PMCID assigned, login to the NIH Manuscript Submission System (NIHMS) and search for the NIHMSID.

NIHMS Manuscript Submission System- https://www.nihms.nih.gov/db/sub.cgi

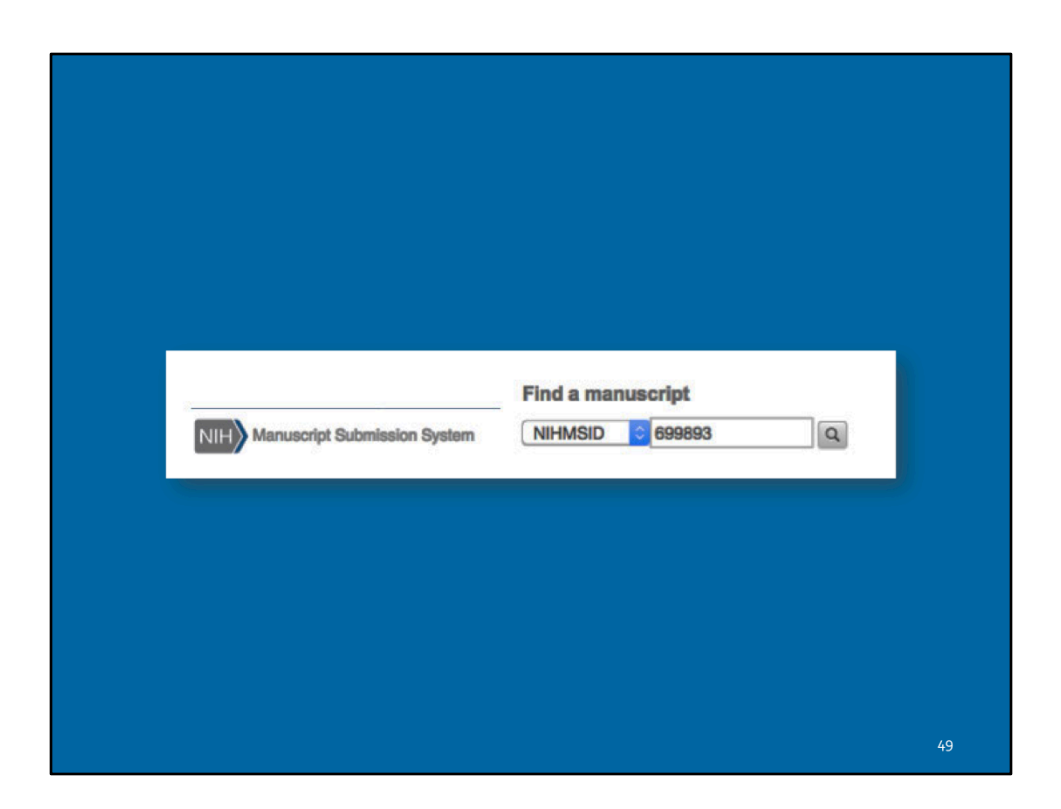

| Ageing and the epidemiol<br>Journal: Eur Respir J Public | ogy of multimorbidity<br># 25142482 NIHMSID 60980 | 9                                                                              |    |  |
|----------------------------------------------------------|---------------------------------------------------|--------------------------------------------------------------------------------|----|--|
| Manuscript Summary                                       |                                                   |                                                                                |    |  |
|                                                          | Status                                            | Awaiting reviewer's final approval                                             |    |  |
|                                                          | Journal Title                                     | Ageing and the epidemiology or mutumorbiolity The European respiratory journal |    |  |
|                                                          | NIHMSID                                           | 699893                                                                         |    |  |
|                                                          | Reviewer                                          | Theodore Standiford                                                            |    |  |
|                                                          |                                                   |                                                                                |    |  |
|                                                          |                                                   |                                                                                |    |  |
|                                                          |                                                   |                                                                                |    |  |
|                                                          |                                                   |                                                                                |    |  |
|                                                          |                                                   |                                                                                |    |  |
|                                                          |                                                   |                                                                                |    |  |
|                                                          |                                                   |                                                                                | 50 |  |

The PMCID has not been assigned because the reviewer has not approved the deposit. Once the deposit is approved it will take about 6-8 weeks for a PMCID to be assigned.

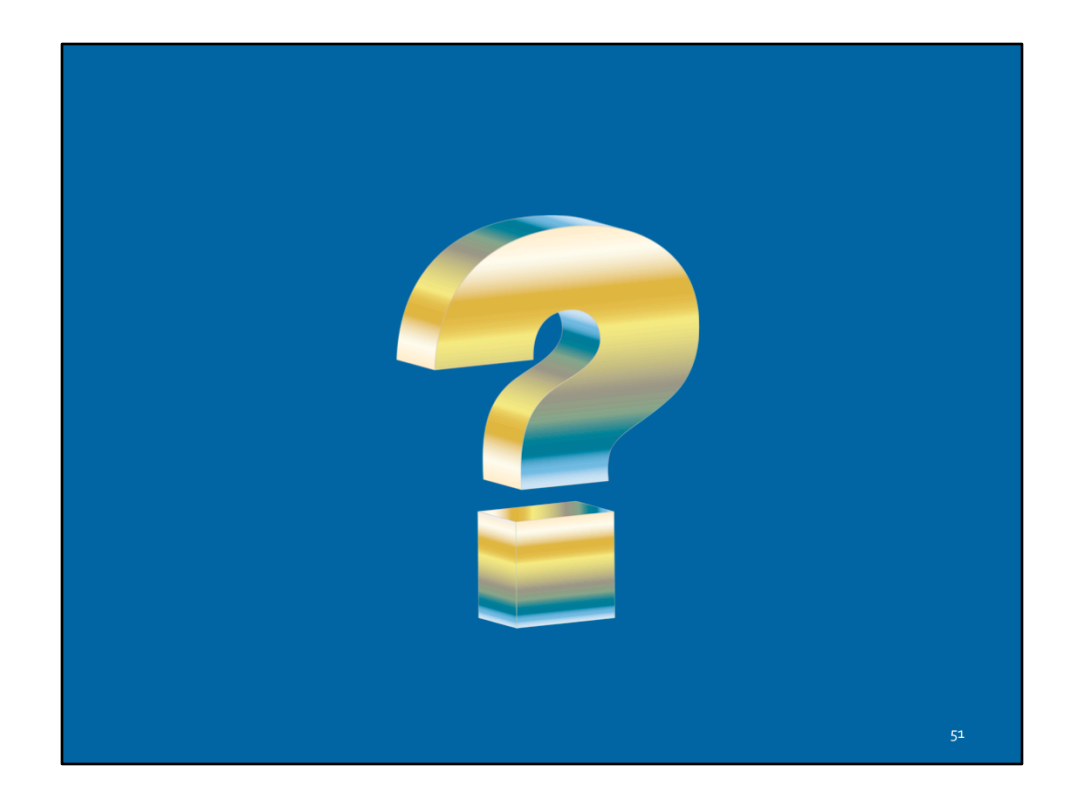